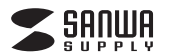

### PS5、PS4ではPS4用ゲームを本製品に移動することができます。

PS4用ゲームはPS5、PS4で直接プレイできます。※詳しくはPS5、PS4の取扱説明書をご覧ください。

# PS5に接続する場合

PS5、PS4接続ガイド

### 本製品をPS5に接続し登録する

#### 登録は初回接続時のみ必要です。

- 本製品をPS5のUSBポートに接続します。 ※USBハブは使用できません。
- 2 PS5を起動し、ホーム画面の「設定」を選択し 「ストレージ」を選択します。
- ③「USB拡張ストレージ」を選択すると接続されている 拡張ストレージが表示されますので本製品を選択して ください。
- 【拡張ストレージとしてフォーマット」を選択します。
  ※すでにフォーマット済の場合は「拡張ストレージとしてフォーマット」は表示されません。
- 5 フォーマットを実行する場合は「はい」を選択してください。 フォーマットが開始されます。
- フォーマットが完了したら「OK」を選択します。
  以上で登録は完了です。
  使用方法に関しては別途PS5の取扱説明書をご覧ください。
- 注意 一度PS5に登録するとパソコンで使用する場合は パソコン側で再フォーマットする必要があります。 その場合、メモリ内のデータはすべて消去されます。

### \_ \_

## PS5内のゲームデータを移動する

PS5の本体の PS4 ゲームデータを本製品に移動します。

- PS5を起動し、ホーム画面の「設定」を選択し 「ストレージ」を選択します。
- 2 「本体ストレージ」を選択します。
- 3 「ゲームとアプリ」を選択します。
- 4 「移動できる項目」を選択し、移動するゲームに チェックを付け「移動」を選択します。
- 5 確認画面で「OK」を選択します。 ゲームの移動が完了するまでお待ちください。

以上で完了です。

### 本製品を取り外す

- PS5を起動し、ホーム画面の「設定」を選択し 「ストレージ」を選択します。
- 2 「USB拡張ストレージ」を選択し、本製品を選択してく ださい。
- 3 「PS5から安全に取り外します。」を選択し 「安全に取り外せます」のメッセージが出たら「OK」を 選択します。
- 4 本製品を取り外してください。
  - 以上で完了です。

# PS4に接続する場合

## 本製品をPS4に接続し登録する

### 登録は初回接続時のみ必要です。

- 本製品をPS4のUSBポートに接続します。
  ※USBハブは使用できません。
- PS4を起動し、ホーム画面でコントローラーの上を 押します。
- 3 コントローラーの方向キー右を押して「設定」の アイコンを選択します。
- ▲「周辺機器」を選択し「USBストレージ機器」を 選択します。
- 5 本製品を選択し、「拡張ストレージとしてフォーマットする」を選択します。
- 6 内容を確認して「次へ」を選択し、「フォーマット」を 選択します。
- 7 フォーマットを実行する場合は「はい」を選択してください。 フォーマットが開始されます。
- 8 フォーマットが完了したら「OK」を選択します。

以上で登録は完了です。 使用方法に関しては別途PS4の取扱説明書をご覧く ださい。

注意 ー度PS4に登録するとパソコンで使用する場合は パソコン側で再フォーマットする必要があります。 その場合、メモリ内のデータはすべて消去されます。

# PS4内のゲームデータを移動する

- PS4 の本体の PS4 ゲームデータを本製品に移動します。
- PS4を起動し、ホーム画面でコントローラーの 上を押します。
- 2 コントローラーの方向キー右を押して「設定」の アイコンを選択します。
- 3 「ストレージ」を選択し、「本体ストレージ」を選択します。
- 4 「アプリケーション」を選択し、コントローラーの 「OPTIONS」ボタンを押します。
- 5 「拡張ストレージへ移動する」を選択し、移動する ゲームにチェックを付け「移動」を選択します。
- 6 確認画面で「はい」を選択します。 ゲームの移動が完了するまでお待ちください。 ※ゲームが移動したことを確認したい場合はゲームの アイコンを選択し、コントローラーの「OPTIONS」 ボタンを押します。 「情報」を選択し、ゲーム情報が表示されたら 「インストール場所」が「拡張ストレージ」になって いることを確認してください。

### 以上で完了です。

### 本製品を取り外す

- PS4を起動し、ホーム画面でコントローラーの上を 押します。
- 2 コントローラーの方向キー右を押して「設定」の アイコンを選択します。
- 3 「周辺機器」を選択し「USBストレージ機器」を選択します。
- 4 本製品を選択し、「拡張ストレージの使用を停止する」 を選択します。
- 5「安全に取り外せます」のメッセージが表示されたら 「OK」を選択します。 「戻る」ボタンを押し、「USBストレージ機器」画面で、 本製品の左側の「●」が灰色になっていれば取り外し 可能な状態です。
- 6 本製品を取り外してください。

以上で完了です。

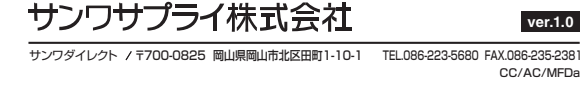

本取扱説明書の内容は、予告なしに変更になる場合があります。